# 2024年度个税综合所得汇算操作指南

2024 年度个税综合所得汇算清缴已经开始,为了学校师生更快更便捷地 完成个税汇算申报,以下个人所得税综合所得汇算操作指南供大家参考:

#### 一、下载安装并登录个人所得税 APP

#### 1. 下载安装

直接到手机应用商店搜索"个税所得税"进行下载。

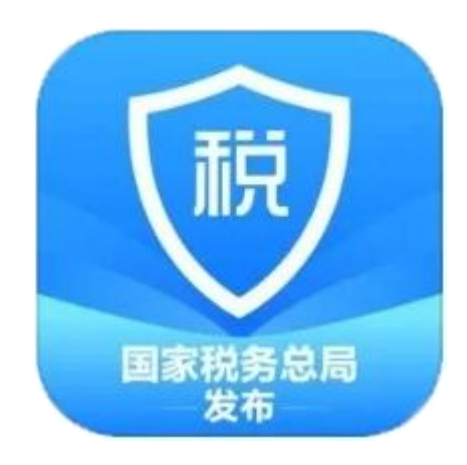

#### 2. 注册登录

**如果是首次使用个人所得税 APP**,需要先注册。操作也很简单,可以选择大 厅注册码或人脸识别认证注册,然后按照提示录入相关信息即可。

**如果是老用户**,可以直接输入账号密码登录或者使用扫脸(指纹)登录。如 果忘记登录密码,可以点击【**找回密码**】,根据提示重置密码后再登录。

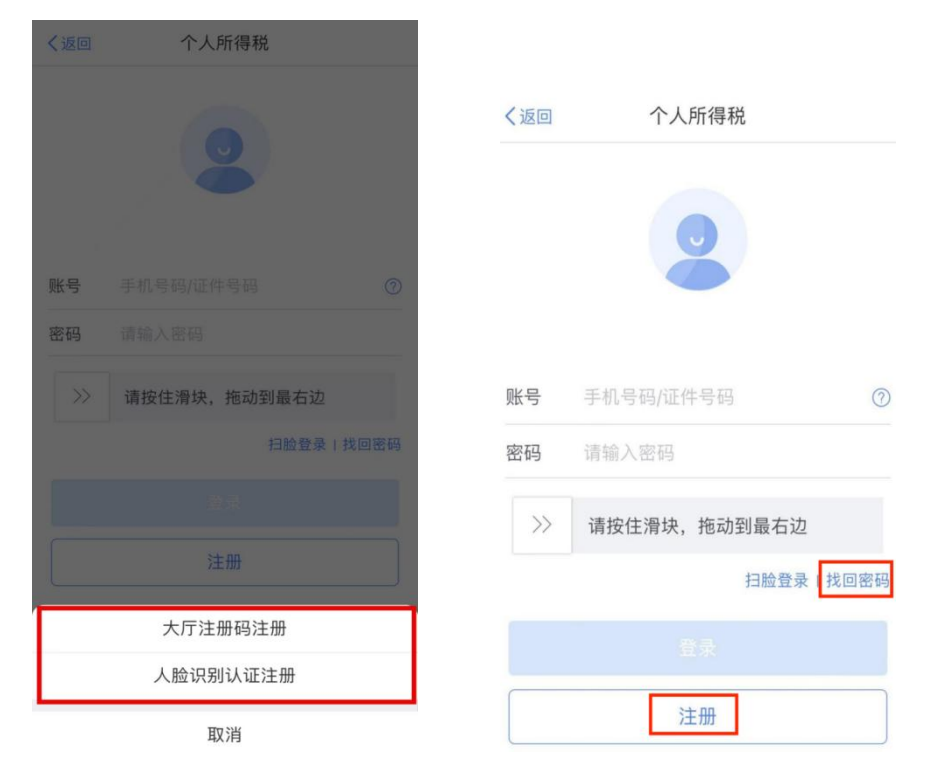

# 二、核对重要信息

在个人所得税 APP 首页,点击进入 "2024 综合所得年度汇算" 专题页,然 后点击【**汇算准备**】,查看需要准备的事项。

| Q 请输入想搜索的功能/服务                                                                                                    |                                        | Ξ                           | < ( | 政策介绍       | 【算准备】 常见问题                                   |
|----------------------------------------------------------------------------------------------------|----------------------------------------|-----------------------------|-----|------------|----------------------------------------------|
| 🐥 :度汇算可以预约办理啦                                                                                                    | !"三步走"教你如何                             | 操作                          |     | >>         | 口算准备 <<                                      |
| 2024综合所得年度汇算                                                                                                    | 进入专题                                   | 页 >                         | "   | 您已预约       | ,请于3月5日进行申报<br>"                             |
| 将于3月1日正式开始,您可进<br>页提前准备                                                                                                    | 行申报预约或进入专题                             | <u>ā</u>                    |     |            | 查看预约                                         |
| 去预约                                                                                                    | 2                                      |                             | ſ   | 您可按        | 下列事项先进行准备                                    |
| 重点服务推荐                                                                                                    |                                        |                             |     | Č          | 收入信息<br>请核实您的收入信息,如不属于<br>本人收入,可进行申诉         |
| <ul> <li> <b></b></li></ul>                                                                                                    | 相关政策<br>项附加扣除<br>我要重调                  | >                           |     | 2          | 专项附加扣除信息<br>请核实您的专项附加扣除信息,<br>若未填投可先填报<br>查看 |
| 定     定     の     の     の     の     の     の     の     の     の     の     の     の     の     の     の     の     の     の     の     の     の     の     の     の     の     の     の     の     の     の     の     の     の     の     の     の     の     の     の     の      の      の | <b>纳税记录开具</b><br>生成或重着纳限记<br>录         | <b>专项</b> 】<br>增度与1<br>附组和1 |     |            | 银行卡信息<br>请核实您约银行卡信息,若未添<br>加可先添加<br>查看       |
|                                                                                                    | © <del>271</del> ,<br>€ <sup>9</sup> ⊙ | 1                           |     | >>         |                                              |
| 首页 待办 办&壺                                                                                                    | 消息 我的                                  |                             | 35  | 約:43.45.76 | 系统爆炸 虚假由把安周                                  |

#### 1. 核对收入信息

在"**汇算准备**"页面点击**【收入信息】**,在"年度"栏选择【2024】,系统默 认全部勾选"工资薪金""劳务报酬""稿酬""特许权使用费",点击**【查询】**, 即可查看 2024 年度全年的收入纳税明细。没问题可以直接点击**【返回】**。

| く 政策介绍 瓦算准备 常见问题                 | く返回 收入纳税明细 |
|----------------------------------|------------|
|                                  | 请选择纳税年度    |
| 44 您已预约,请于3月5日进行申报               | 年度 2024 >  |
| 查看预约                             | 请选择所得类型    |
| 您可按下列事项先进行准备                     | ✓ 工资薪金     |
| 收入信息                             | ✓ 劳务报酬     |
| 请核实您的收入信息,如不属于<br>本人收入,可进行申诉     | ✓ 稿酬       |
| 查看                               | ✓ 特许权使用费   |
| 专项附加扣除信息<br>请核实您的专项附加扣除信息,       | 其他类型 🏷     |
| 若未填报可先填报<br><b>查看</b>            | 查询         |
| 银行卡信息<br>请核实您的银行卡信息,若未添<br>加可先添加 |            |
| 童看                               |            |
| >> — 當见问题 — <<                   |            |
| 新始九新 多族爆炸 虚阳由把安周                 |            |

## 2. 核对专项附加扣除信息

在"汇算准备"页面点击【专项附加扣除信息】,在"年度"栏选择【2024】, 如发现存在错误可点击【修改】进行更正;如有漏填,可点击对应专项附加扣除 进行补填。

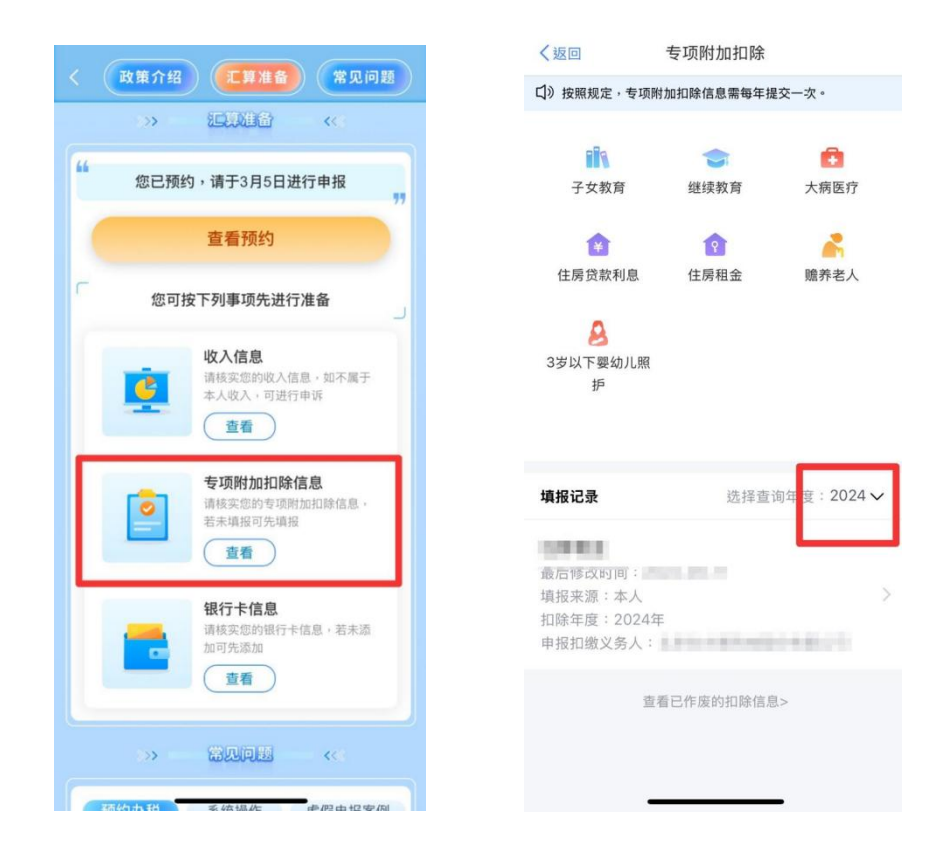

### 3. 核对银行卡信息

在"汇算准备"页面点击【银行卡信息】,核对银行卡账号,如果后期有退税就是退到这里的银行卡上。如果您尚未绑定银行卡,可点击页面底部【添加】 按钮,添加本人实名开立的银行卡。

| く 政策介绍 王算准备 常见问题                             |
|----------------------------------------------|
| >>> <b>汇算准备</b> <<<                          |
| 66 您已预约,请于3月5日进行申报                           |
| 查看预约                                         |
| 您可按下列事项先进行准备                                 |
| 收入信息<br>请核实您的收入信息,如不属于<br>本人收入,可进行申诉<br>查看   |
| 专项附加扣除信息<br>请核实您的专项附加扣除信息,<br>若未填报可先填报<br>查看 |
| 银行卡信息<br>请核实您的银行卡信息,若未添加可先添加<br>查看           |
| >> <b>Sune</b> ((                            |
| 35-55-5-55 多依据 <b>佐</b> 萨伊由セ安周               |

三、开始申报

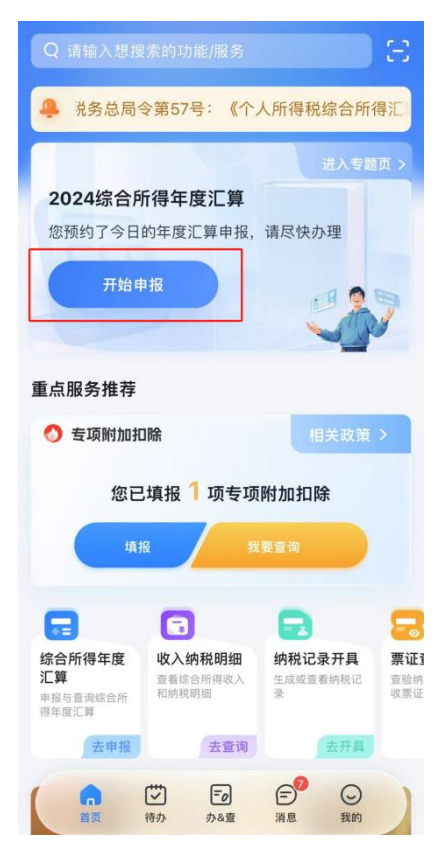

| く返回                                                                                    | 添加银行卡                                                                                                    |
|----------------------------------------------------------------------------------------|----------------------------------------------------------------------------------------------------|
| 1.建议填报您本人在<br>词手机银行或咨询开<br>2.您的单张银行卡讨<br>加该银行卡时的认证<br>改日再试。<br>3.您可以选择注册时<br>来绑定银行卡。去添 | 中国境内开立的   类银行账户 ⑦(可查<br>户银行);<br>证次数上限为5次/天(包括其他系统添<br>次数), 超次数后还未添加成功的, 请<br>所使用的证件或已添加的其他身份证件<br>加其他身份证件 |
| 姓名                                                                                     | ÷.                                                                                                    |
| 证件类型                                                                                   | 居民身份证                                                                                                    |
| 证件号码                                                                                   | **************0                                                                                            |
| 银行卡号                                                                                   | 请输入您的银行卡号                                                                                                  |
| 所属银行 ⑦                                                                                 |                                                                                                    |
| 开户银行所在<br>省份                                                                           | 请选择 >                                                                                                    |
| 银行预留手机<br>号码                                                                           | 请输入您的手机号码                                                                                                  |
|                                                                                        |                                                                                                    |
|                                                                                        |                                                                                                    |

| く返回 | 1 标准     | 申报须知      |
|-----|----------|-----------|
|     | 标准申报须知   | (申报表预填服务) |
| 请您  | 耐心阅读以下提示 | :         |

1、如您在2024年度已依法预缴个人所得税,且年 度综合所得收入不超过12万元或者年度汇算应补税 金额不超过400元或者不申请年度汇算退税,可免 于办理汇算申报。

2、如您有符合条件的大病医疗等专项附加扣除, 请提前在"专项附加扣除"模块填写信息。

3、如您有未申报的收入或未足额享受的税前扣除 项目,可在汇算申报时补充申报。

请仔细阅读《申报表使用说明》、《申报注意事 项》和《预填数据使用须知》后进入正式申报。

| 不同意 |  |
|-----|--|
|     |  |
|     |  |
|     |  |
| »   |  |

### 1. 进入基本信息界面

核对【个人基础信息】,选择或确认【任职受雇单位】,点击【下一步】。 如您没有任职受雇单位的,可选择主要收入来源地、户籍所在地或经常居住地。

| く返回                           | 标准申报                             | 重置申报            |
|-------------------------------|----------------------------------|-----------------|
| •                             | •                                | •               |
| 基本信息                          | 收入和税前扣除                          | 税款计算            |
| 【 个人基础信息                      |                                  |                 |
| 15 <b>8</b><br>0.010 (0.1111) | genning.                         | >               |
| 您的汇算地为您的任                     | E职单位所在地。 查看汇                     | 算地说明            |
| ▮ 汇算地                         |                                  |                 |
| 任职受雇单位                        | 湖州学院                             |                 |
| 主管税务机关                        | 国家税务总局湖州<br>一税务分局(重点<br>收服务和管理局) | 市税务局第<br> 税源企业税 |
|                               | 下一步                              |                 |
|                               |                                  |                 |
|                               |                                  |                 |
|                               |                                  |                 |
|                               |                                  |                 |

### 2.进入收入和税前扣除界面

核对您的收入,费用、免税收入和个人养老金等项目,全年一次性奖金计税 方式有"单独计税"和"全部并入综合所得计税"两种方式,因个人综合所得不 同,汇算清缴结果不同,您可以在 APP 中进行试算,择优选择。

| く返回                             | 标准申报                      | • • •                         |                           |                                      |            |
|---------------------------------|---------------------------|-------------------------------|---------------------------|--------------------------------------|------------|
| -                               |                           |                               | 取消                        | 奖金计税方式选择                             | 0          |
| 基本信息                            | 收入和税前扣除                   | 税款计算                          | 1、在年度汇<br>并入综合所得<br>看政策说明 | 算申报时,您可重新选择将全年一》<br>导计税,也可以选择其中一笔奖金单 | R性奖<br>独计和 |
| 应纳税所得额=收入-暑<br>项附加扣除-依法确定       | 贵用-免税收入-减除费<br>的其他扣除-准予扣限 | 費用-专项扣除-专<br>余的捐赠额            | 2、奖金计税<br>请您根据自题          | 方式的选择,将会影响汇算的税款i<br>身情况进行选择。         | 十算结        |
| 请准确填写收入、费用、\$<br>写的内容自动计算应纳税P   | 龟税收入和税前扣除等信;<br>f得额。      | 息,系统将根据您填                     | 【"全年一                     | 次性奖金"计税方式                            |            |
| 收入 (元)                          |                           |                               | 全部并入<br>若选择此改             | 综合所得计税<br>,将会把所有的"全年一次性奖金"并          | +入综?       |
| 工资薪金                            | ① 存在奖金,请                  | i在详情中进行确 <sup>&gt;</sup><br>认 | 单独计税                      | 二选一                                  | 6.得由1      |
| 劳务报酬                            |                           | 1870.00 >                     | X21+34 T                  |                                      | 110-0-1    |
| 稿酬                              |                           | 60.00 >                       |                           |                                      |            |
| 特许权使用费                          |                           | 0.00 >                        |                           |                                      |            |
| ▶费用、免税收入;                       | 和税前扣除(元)                  |                               |                           |                                      |            |
| <b>费用</b><br>(劳务报酬收入+稿酬<br>×20% | ‖收入+特许权使用费                | 收入) 175.05                    |                           |                                      |            |
| 请供你和法确认事情。                      | 再点击下一步                    |                               |                           |                                      |            |
| MITUXL*主15188 W(学校)             |                           |                               |                           |                                      |            |

如有捐赠款需要补充信息,在【捐赠凭证号】中输入捐赠时开具的发票号码, 在【备注栏】中输入您捐赠支付记录中的订单号码,并在【证明材料】中上传个 人捐赠发票(如捐赠时已开具,可在支付宝 app 搜索【浙里捐赠】一【我的】一 【我的票据】选择【2024 年】进行查看下载),填写完毕后返回,确认无误后, 点击【保存】或者直接点击【下一步】进入税款计算界面。

|              |                |                  | 取消                    | 修改                                                                |       |                |           |                   |
|--------------|----------------|------------------|-----------------------|-------------------------------------------------------------------|-------|----------------|-----------|-------------------|
| く返回          | 标准申报           | •••              | ① 特别提醒:请              | 确认您填报的内容符合政策规定,                                                   | 以免不   | く返回            | 详情        | 修改                |
| 减除费用 ⑦       |                | 00001.00         | 城语中批行为                | 收税务信息系统记求。                                                        |       | 基本信息           |           |                   |
| 专项扣除 ⑦       | 30             |                  | 受赠单位统一<br>社会信用代码      | 51330500749830014T                                                | Q     | 受赠单位名称         | 3         | 胡州市慈善总会           |
|              |                |                  | 受赠单位名称                | 湖州市慈善总会                                                           |       | 受赠单位统一社会(<br>码 | i用代 51330 | 500749830014<br>T |
| 专项附加扣除 ⑦     | )              | 21000.00 >       | 捐赠凭证号                 | 输入个人发票号码                                                          | 9     | 捐赠凭证号          |           | 0074207088        |
| 其他扣除项目       | 3              | H1.80 (0.82 ^    | <b></b> 捐赠全麵(         | 100                                                               |       | 捐赠金额           |           | 1800年元            |
| 年金 💿         |                | <015100 >        | 元)                    |                                                                   |       | 扣除比例 ②         |           | 100%              |
| 商业健康险 💿      |                | 0.00 >           | 扣除比例 🕐                | 100%                                                              | >     | 准予扣除的捐赠限额      | 1992      | TEOLOIE 元         |
| 允许扣除的税费      | 0              | 0.00 >           | 准予扣除的捐<br>赠限额(元)      | 100                                                               |       | 备注             |           |                   |
| 个人养老金 🕜      |                | 0.00 >           | 名计 ③                  |                                                                   |       |                |           |                   |
| 其他 💿         |                | 0.00 >           | 留注 ①                  |                                                                   | _     |                |           |                   |
| 准予扣除的捐赠      | 额 ② <b>补充信</b> |                  | 可以找到支                 | 5付记录,填写订单                                                         | 号     |                |           |                   |
| () 版时期始显数本相与 | 7田江、州和九星方,8    | HIT IF IN PUT DG |                       |                                                                   |       |                |           |                   |
|              |                |                  | 11-                   |                                                                   | 0/150 |                |           |                   |
| 应纳税所得额       | 保存             | 下一步              | 证明材料                  | 上传个人发票                                                            | >     |                | 删除        |                   |
|              |                |                  | 准予扣除的捐赠限<br>×扣除计例与捐赠。 | 额为除准予扣除的捐赠外的应纳<br>A State 的 机 和 和 和 和 和 和 和 和 和 和 和 和 和 和 和 和 和 和 | 税所得额  | -              |           |                   |

# 3. 税款缴纳(退税)

系统会根据您填报的信息,自动计算出您的【应补税额】或【应退税额】, 并在左下方显示,点击【下一步】。

| 返回    标准申报                                                                    | 重置申报                                                | 综合所得年度汇算           |
|-------------------------------------------------------------------------------|-----------------------------------------------------|--------------------|
| ● 收入和税前扣除                                                                     | 税款计算                                                | $\bigtriangledown$ |
| 应纳税额                                                                          |                                                     | 申报信息提交成功并已保持       |
| 后所得应纳税额(元)                                                                    | 70180 >                                             | 您可以前往"申报记录->已完成"查看 |
| 减免税额 ⑦                                                                        |                                                     | 您已选择"享受免申报",无需缴款。  |
| (免税额(元)                                                                       | 0.00 >                                              | 可以在申报记录中查看         |
|                                                                               |                                                     | 返回首页               |
| 已缴税额 ⑦                                                                        |                                                     | 查看申报记录             |
| <b>2缴税额(元)</b><br>缴税额=收入的已缴税额                                                 | 601.24                                              |                    |
| 补税额 ⑦ = 应纳税额-减免税额-                                                            | 已缴税额                                                |                    |
| 如有其他补                                                                         | 充事项,可填写备注>                                          |                    |
| 馨提示:根据您填写的数据,<br>金额不超过400元,如您已依<br>于汇算申报。若需要缴纳税素<br>厅办理 <mark>退税/补税/免申</mark> | 您的年度汇算需补<br>法预缴税款,可<br>灾,请前往办税服<br>1 <mark>报</mark> |                    |
| い 1 1 1 1 1 1 1 1 1 1 1 1 1 1 1 1 1 1 1                                       |                                                     |                    |

申报成功后,如果需要退税,则跳转到退税页面,请点击【申请退税】。如 需要补缴税款,则跳转到缴税页面,点击【立即缴税】,选择缴税方式后点击【确 定】。如您需要补税,但年度综合所得收入不超过12万元,或者汇算需补税金 额不超过400元且依法预缴税额的,可点击【享受免申报】。

#### 温馨提示:

个税汇算办理时间为 2025 年 3 月 1 日至 6 月 30 日,纳税人如需在 3 月 1 日 至 20 日之间办理汇算,可在 3 月 20 日之前(每日 6:00-22:00)通过个税 APP 预 约。3 月 21 日至 6 月 30 日,纳税人无需预约,可以随时办理。